## Little Documentation on the AmigaOS 4.1 Installation on Sam440EP / Sam440Flex boards

After receiving a brand new Sam440EP or Sam440Flex board with the AmigaOS 4.1 CD, you just have to install it on your empty harddrive.

This document has been realised in order to help people having problems to make the installation of their AmigaOS.

#### First step : Harddrive Initialisation

Here, you will have to prepare your harddrive in order to be able to install AmigaOS 4.1 on it.

For that, put the AmigaOS 4.1 CD in your optical drive and start your computer.

As your harddrive is still empty, your Sam440EP should automatically launch the installation's CD.

After the KICKSTART has been loaded, the CD will launch the Workbench with only 3 requesters before where you have to specify the keyboard's layout you use and your country.

When you are on the Workbench, you have to launch the 'Media Toolbox' utility from the 'dock'. Its icon is at the left border of the 'dock'.

A new screen will be opened and the next window will appear :

| Select device to use                    | 日日        |
|-----------------------------------------|-----------|
| Select device                           |           |
| sii3114ide.device                       |           |
|                                         |           |
|                                         |           |
|                                         |           |
| Program mode 🕑 Normal                   |           |
| Start Status: MediaToolbox 52.11, SP_En | gine 52.4 |
|                                         | 4         |

Click on the 'Start' button here in order to initialize your harddrive.

The first thing to do is to install the SLB ('Second Level Booloader') on your harddrive in order it to be recognized by U-Boot as the boot device.

Just click on the button 'Edit RDB / Reinstall...'.

| Media Toolbox, Workin                                    | 2.000.000.000                  |            |                                                            |                 |  |
|----------------------------------------------------------|--------------------------------|------------|------------------------------------------------------------|-----------------|--|
| nits present on this contr                               | oller                          |            |                                                            |                 |  |
| Jnit name                                                | Version                        | Id, LUN    | Unit type                                                  | Status          |  |
| T932042 5TJ0                                             | SD13                           | 0, 0       | Fixed hard disk                                            | Ready           |  |
| ptiarc DVD RW AD-7590                                    | S 1.01                         | 3, 0       | Removable CD-ROM or CD-RW or DVD                           | Not supported   |  |
|                                                          |                                |            | A DDD / Dates                                              | 4-110           |  |
|                                                          |                                |            |                                                            |                 |  |
| CIICK                                                    | on 1                           | Eal        | t KDB / Keins                                              | all             |  |
| Click                                                    |                                | Eal        | t KDB / Keins                                              | tall            |  |
| CIICK (                                                  | on '<br>all                    | EQI<br>the | AmigaOS 4                                                  |                 |  |
| to inst                                                  | on a<br>tall                   | Eai<br>the | AmigaOS 4                                                  | SLB             |  |
| to inst                                                  | on 'i<br>tall '                | the        | AmigaOS 4 S                                                | SLB             |  |
| to ins                                                   |                                | the        | AmigaOS 4 S                                                |                 |  |
| CIICK<br>to ins<br>Edit RD                               | on i<br>tall i<br>3/Reinstall. | the        | AmigaOS 4 S                                                | and filesystems |  |
| CIICK (<br>to inst<br>edit RD                            | on (<br>all )<br>B/Reinstall.  | the        | C RDB / Reins         AmigaOS 4 \$         Edit partitions | and filesystems |  |
| CIICK (<br>to inst<br>Edit RD<br>emovable devices suppor | on (                           | the        | <b>AmigaOS 4 S</b><br>Edit partitions                      | and filesystems |  |
| CIICK (<br>to ins)<br>Edit RD<br>emovable devices suppor | on (<br>all<br>B/Reinstall.    | the        | Edit partitions                                            | and filesystems |  |

Here, the goal is to copy the 'slb\_v2' file from your AmigaOS CD to your harddrive at the right place, which is the RDB ('Rigid Disk Block' or starting sector) in order to be recognized by U-Boot as the boot harddrive.

| RDB/disk geometry editing |                  |                                    |                   |                        |           |                     |
|---------------------------|------------------|------------------------------------|-------------------|------------------------|-----------|---------------------|
| Disk characteristics      |                  |                                    |                   |                        |           |                     |
| Vendor ST                 | Г932042          | Product                            | 5TJ0              | -                      | Revision  | D13                 |
|                           |                  | <u>I</u> nstall/rea<br>ysical data | d configurati     | ion<br>Ir Logical size |           |                     |
| NOTE: P                   | hysical drive    | parameters are prov                | vided for         | Blocks per cylinde     | er        | 48                  |
| assi                      | gnments rat      | ner than physical blo              | ogical block      | Total cylinder         | rs        | 13023801            |
| Cylinders                 | 13023801         | Park cylinder                      | 13023801          | Total sector           | rs 63     | 25142448            |
| Sectors                   | 16               | Write precomp.                     | 0                 | Block siz              | ze        | 512                 |
| Heads                     | 3                | Reduced write curr.                | 0                 | Total dick siz         | 298       | .0911 GB            |
| Interleave                | 1                | Drive steprate                     | 0                 | TOLAT CISK SIZ         | 30        | )5245 MB            |
|                           |                  | AmigaOne                           | e boot code (     | (SLB)                  |           |                     |
| AmigaOS 4                 | 1.1 Install:slb_ | v2, 28988 bytes, ve                | r. 1.1 Ir         | nstall <u>R</u> emo    | ove Sa    | ave to <u>f</u> ile |
|                           | Unit flags       |                                    |                   |                        |           |                     |
| ✓ Last ID                 | Last <u>T</u> ID | Last LUN                           | Supports <u>r</u> | eselection <u>S</u> y  | nchronous | s transfer          |
| <u>O</u> k - accep        | t changes        | U                                  | ndo: revert t     | o old setup            |           | <u>C</u> ancel      |
|                           |                  |                                    |                   |                        |           | /                   |

Click here on the 'Install' button, select the 'slb\_v2' file from the installation CD (dierctly at the root of the CD) and click on the 'OK, Accept changes' button.

You will return to the first window of 'Media Toolbox' and you will have to click on the 'Save to disk' button in order to save the modifications, but don't leave 'Media Toolbox' utility yet !

**N.B.**: Please note that if you plan to install the special Linux Debian distribution for Sam440EP or Sam440Flex, you'll have to download another 'SLB' especially developped by ACube for dual boot.

For that, please download the following file : <u>http://ngi-dyndns.org:8080/AmigaOS\_4.1\_Installation\_Guides/Parthenope</u>

Then, instead of selecting the 'slb\_v2' file on the AmigaOS 4.1 cd in the previous process, please select the Parthenope file in order to install it on your harddrive to be able to have the dual boot.

For any installation of the Linux Debian special distribution on your Sam's motherboard, don't hesitate to read the great guide realised **Philippe 'Elwood' Ferrucci** available here :

http://elwoodb.free.fr/articles/Sam440/debian.html

### Second Step : Partition's Layout

Here, the goal is to create at least 2 partitions in order to make the AmigaOS 4.1 installation.

For that, click on the 'Edit partitions and Filesystems'.

You will now see this window :

| Name       Size       Piesystem         DH0       20.992 (68/ytex, 2007): 516 MBytes (690019 (yinders)       55500         Remove partition       DH1       10.03.992 (68/ytex, 1027): 016 MBytes (690019 (yinders)       555100         SXAP       D1.10.03.992 (68/ytex, 1027): 016 MBytes (690019 (yinders)       SF5100         SXAP       D.10.10.03 (68/ytex, 1027): 016 MBytes (14325) 21 (yinders)       SVAP         dxx       74.506 (88/ytex, 76239.914 MBytes (1225): 20 (yinders)       SVAP         dxx       74.506 (88/ytex, 70239.914 MBytes (1225): 20 (yinders)       SVAP         dxx       74.506 (88/ytex, 70239.914 MBytes (1225): 20 (yinders)       SVAP         dxx       74.506 (88/ytex, 70239.914 MBytes (1225): 20 (yinders)       SVAP         Faction eding         Longer cyl.: 43 +1         Bootable I Bootable I Bootable                                                                                                    | iting partitions for disk ST932042                                                                              | 5730                                                                                                    | Click on 'Add partition' to create a new                                                                                                    |
|----------------------------------------------------------------------------------------------------|----------------------------------------------------------------------------------------------------|----------------------------------------------------------------------------------------------------|----------------------------------------------------------------------------------------------------|
| DH0     20 392 GBytes. 2007; 356 MBytes (59035 9; ophiders)     5F5100       DH1     100 382 GBytes. 102730.016 MBytes (4382751.cyinders)     5F5100       SKAP     1.013 GBytes. 102730.016 MBytes (4382751.cyinders)     SWAP       dxx     74.506 GBytes. 702739.314 MBytes (1225520 cyinders)     SWAP       dxx     74.506 GBytes. 702739.016 MBytes (1225520 cyinders)     SWAP       dxx     74.506 GBytes. 702739.014 MBytes (1225520 cyinders)     SWAP       dxx     74.506 GBytes. 702739.014 MBytes (1225520 cyinders)     SWAP       dxx     74.506 GBytes. 702739.014 MBytes (1225520 cyinders)     SWAP       dxx     74.506 GBytes. 702730 MBytes (1225320 cyinders)     SWAP       gamma     99.936 GBytes. 1022394.406 MBytes (4366263 cyinders)     LNX000       Faction eding       Longer cyl.: 43 + 1       Higher cyl.: 650501 + 1       Higher cyl.: 650501 + 1       Longer cyl.: 43 + 1       Higher cyl.: 650501 + 1       Longer cyl.: 43 + 1       Higher cyl.: 650501 + 1       Longer cyl.: 43 + 1       Longer cyl.: 43 + 1       Longer cyl.: 43 + 1       Longer cyl.: 43 + 1       Longer cyl.: 43 + 1       Longer cyl.: 43 + 1       Longer cyl.                                                                                                    | A STATE OF A STATE OF A STATE OF A STATE OF A STATE OF A STATE OF A STATE OF A STATE OF A STATE OF A STATE OF A | Name Size Filesystem                                                                                                    | partition with the desired size                                                                                                    |
| Add. remove or edit filesystem  Adv. 74 506 Bytes, 7623 514 MBytes (3255206 cylinders)  Adv. dv. 99 506 Bytes, 102334 406 MBytes (4366269 cylinders)  Partition editing  Partition editing  Partition editing  Partition editing  Congr Cyl. 43 + +  Higher cyl. 850561 + +  Higher cyl. 850561 + +  H | Remove partition                                                                                                | H0         20.382 GBytes, 20871:516 MBytes (890519 cylinders)         SF5100           DH1         100.382 GBytes, 102791.016 MBytes (4885751 cylinders)         SF5100           SWAP         1.019 GBytes, 1043.531 MBytes (44525 cylinders)         SWAP | Editing details for partition 'DH0'                                                                                                    |
| Image: Control of the control of the control of th                                | dd. remove or edit filesystems                                                                                  | hx 74.306 6Bytes, 75239.314 MBytes (325208 cylinders) LUX000<br>#x 1.865 6Bytes, 1307.320 KBytes (13380 cylinders) SVMP100<br>#x 99.936 6Bytes, 102394.406 MBytes (4366269 cylinders) LUX100<br>Partition editing                                           | Type C SFS100     Standard flesystem types     FastFleSystem     Discretional     Discretional     Discretional     Discretional     Discretional     Discretional |
| To load and save profile, ROB and mountists<br>please use the rul down menu.                                                                                                    | D d D<br>me DH0 A                                                                                               | 0 4 Coger cyl:<br>Eigher cyl: 8<br>Automount V Bootable V Boot griority 2-4 Select filesystem/ed                                                                                                    | 43  -9                                                                                                    |
| Don't forget to check the 'Bootable' case<br>for the partition where you plan to install                                                                                                    | Don't i<br>for the                                                                                              | To be and and any profile ApB and mounths<br>please use the ski down mores<br>forget to check the "Bootable" case<br>partition where you plan to install                                                                                                    | Then click on 'Select filesystem / edit detail<br>in order to select SFS for example                                                                               |

Click on the 'Add partition' button in order to create the first partition which will contain the AmigaOS 4.1 system.

The most important thing here is to check the 'Bootable' case in order to point that the system's files will be placed in this new empty area.

Select the size of your partition as you wish and then, click on the 'Choose Filesystem / Edit details' button in order to specify which filesystem will be used.

Here, we have selected SFS\00. If you want to optimize the transfert on SFS partition, you can also set the blocksize to 512 and the buffers to at least 1000 for informations.

After that, we advise you to create a 'swap' partition with these settings :

|                                 | To load and save profiles, RDB and mountlists<br>please use the pull down menu.                                               |                                                   |                                     | 4                  |
|---------------------------------|----------------------------------------------------------------------------------------------------|---------------------------------------------------|-------------------------------------|--------------------|
| Name: SWAP                      | Automount 🖌 Bootable Boot priority                                                                                            | Select filesystem/edit details                    | Ok - accept changes                 | Cancel             |
| 4 Þ 4                           | • • • • • •                                                                                                    | Lower cyl: 5276313 - +<br>Higher cyl: 5320837 - + | OldFileSystem                       | Mask FFFFFFE       |
|                                 | Partition editing                                                                                                    |                                                   | FastFlatuttern Plan Max             | transfer 7FFFFFF V |
| Add, remove or edit filesystems | dhx         1.863 GBytes, 1907.320 MBytes (81380 cylinders           dhx         99.936 GBytes, 102334.406 MBytes (4366269 cy | s) SWP(00<br>dinders) LNX(00                      | Type: C SWAP                        | Buffers 600 - +    |
| Remove partition                | SWAP 1019 GBytes, 1043 531 MBytes (44525 cylinder)<br>dhx 74.506 GBytes, 76293 914 MBytes (3255208 cylinder)                  | s) SWAP<br>inders) LNX100                         | Filesystem chooser                  |                    |
|                                 | DH0 20.382 GBytes, 20871 516 MBytes (890519 cyler)<br>DH1 100.382 GBytes, 102791 016 MBytes (4385751 c                        | oders) SFS\00<br>cvinders) SFS\00                 | Edition datals for partition (SWAP) | 미머                 |
|                                 | Name Size                                                                                                    | Filesystem                                        |                                     |                    |

The filesystem is 'SWAP', the blocksize is 4096 and the name of this partition is 'SWAP' with a size of 1 GB.

You just have to click on the 'Ok, Accept changes' button and then the 'Save to Disk' button on the first window.

Now, you can exit from the 'Media Toolbox' utility and restart your computer in order to format the new partition you have created.

Last Step : AmigaOS 4.1 Installation

At this point, you only have to format your system's partition and to install AmigaOS 4.1 on it.

When you have restart your Sam and when you are on the Workbench, a new icon will be displayed with the name :

'DH0: not initialized'.

Select this icon and make a right click to choose the 'Format disk' option.

| Format - DH0     |                | 日中     |
|------------------|----------------|--------|
| Current Informa  | tion:          |        |
| Device 'DH0'     |                |        |
| Volume 'Amiga (  | )S 4'          |        |
| 20G capacity, 4% | used           |        |
| New Volume Nam   | ne: Amiga OS 4 |        |
| Fucifie          |                |        |
|                  | Ouck Format    | Cancel |

Here, we have named this volume 'AmigaOS 4'. Check the case 'Put Trashcan' if you want to be able to eventually restore some deleted files and then, click on 'Quick format' for formatting the partition.

When formatting is finished, the 'AmigaOS 4' icon will appear on the Workbench.

Now, the last thing to do is to launch the AmigaOS 4.1 installation !

For that, simply click on the 'AmigaOS4.1-Installation' icon to launch the process.

Here, you will have to choose the volume where system's files should be installed.

Here it will be on 'AmigaOS 4' partition.

| Installation Utility                                             |                        | Ð                     |
|------------------------------------------------------------------|------------------------|-----------------------|
|                                                                  | Amiga                  | <b>OS</b> 4.1         |
| Select a partition to install AmigaOS 4.1 on. There<br>the disk. | should be about 200-30 | 0 MB of free space on |
| Select here the                                                  | nartition w            | here                  |
| AmigaOS 4.1 file                                                 | es will be c           | opied                 |
|                                                                  |                        |                       |
| 19.72G available on volume                                       |                        |                       |
|                                                                  |                        |                       |
| < <u>P</u> revious                                               | <u>N</u> ext >         | <u>C</u> ancel        |

Then, click on the 'Next' button in order to specify the next options.

|     | Installation Utility                                                                                                    |                                                                                                    |                | <b>中</b>       |  |  |  |
|-----|----------------------------------------------------------------------------------------------------|----------------------------------------------------------------------------------------------------|----------------|----------------|--|--|--|
| P   |                                                                                                    |                                                                                                    | Amig           | jaOS 4.1       |  |  |  |
|     | Please indicate the<br>these values in the<br>vertical synchroniz<br>your monitor many<br>to get Hz values).                                                                                                    | Please indicate the maximum frequencies your monitor supports. You can usually find<br>these values in the monitor manual. There are two frequencies, the horizontal and<br>vertical synchronization frequency. Frequencies are measured in Hertz (Hz), although<br>your monitor manual might give horizontal frequencies in kHz (Multiply them by 1000<br>to get Hz values). See also Documentation/Picasso96/ScreenModes.doc |                |                |  |  |  |
|     | Min Horizontal                                                                                                    | 31000                                                                                                    | Max Horizontal | 70000          |  |  |  |
|     | Min Vertical                                                                                                    | 60                                                                                                    | Max Vertical   | 70             |  |  |  |
|     | Select here the resolution you want to use<br>on your Workbench and the supported<br>frequencies of your monitor<br>You can either use the default AmigaOS 4.1 look (rounded corners, transparency<br>effects via hardware acceleration), or the AmigaOS 4.0 look (rectangular windows, no<br>transparency) |                                                                                                    |                |                |  |  |  |
|     | AmigaOS 4.1                                                                                                    |                                                                                                    |                |                |  |  |  |
| Ter |                                                                                                    | < <u>P</u> revious                                                                                                    | <u>N</u> ext > | <u>C</u> ancel |  |  |  |

At this point, you have to specify the supported frequencies of your monitor as well as the resolution you want to use on your Workbench.

You can also choose the theme you prefer :

- AmigaOS 4.1 with transparency activated and windows rounded corners for example,

- AmigaOS 4.0 without transparency.

Then click on the 'Next' button.

In the next window, a little summary of the choosen options will be displayed.

If all is right, you just have to click on the 'Next' button in order to launch the copy of the system's files of AmigaOS 4.1 on your new partition !

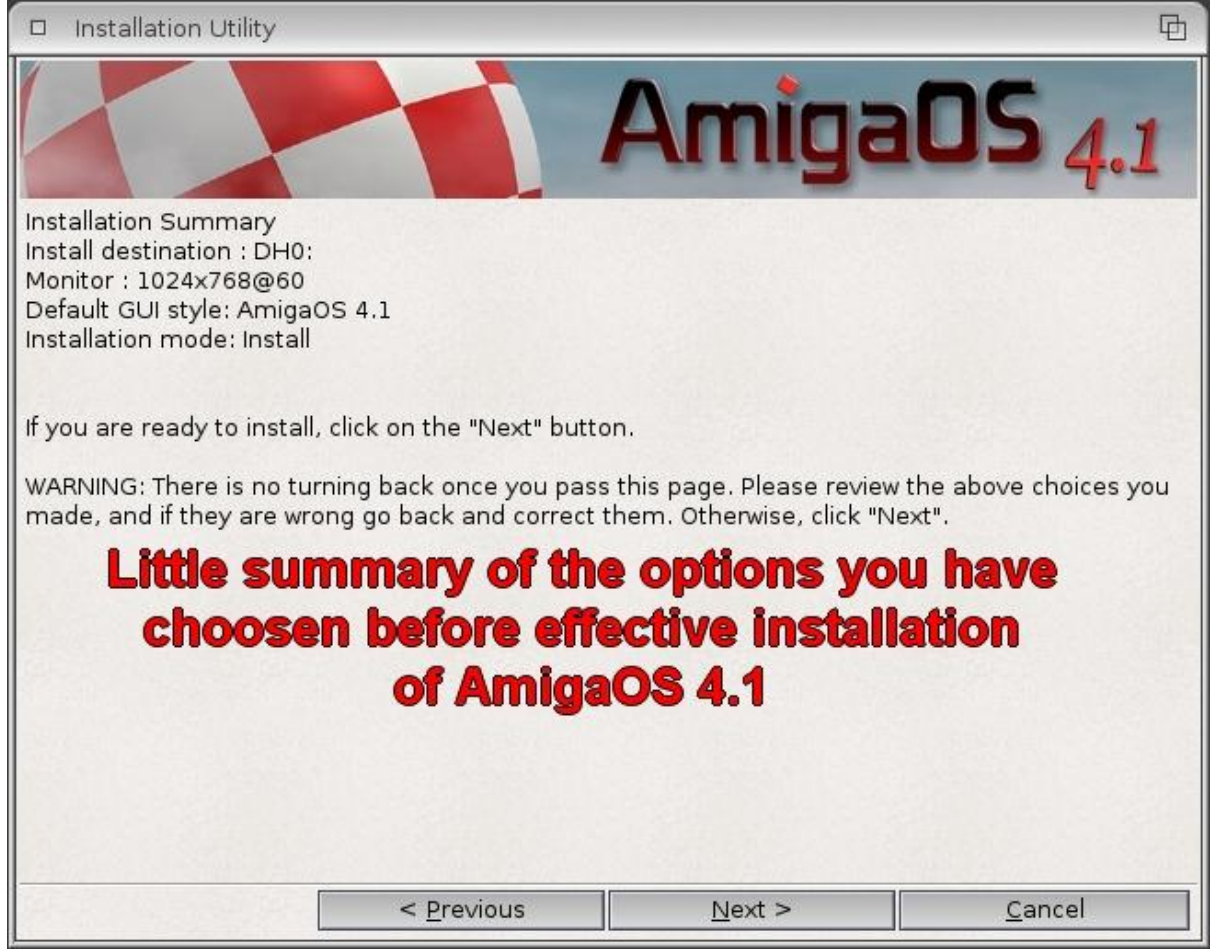

When all is done, please remove the AmigaOS 4.1 CD, turn off your computer and start it up again in order to launch AmigaOS 4.1 from your haddrive.

N.B.: When you start AmigaOS 4.1 for the first time from your harddrive, please start the AHI preferences and put the volume of each nusical unit at the maximum level and use the 'Unit 0 : HiFi 16 bit stereo ++' option for the 'musical unit'.

| AHI preferences                                                                                                    |                                                             | 2884                                                                             |                 |                                                                |
|----------------------------------------------------------------------------------------------------|-------------------------------------------------------------|----------------------------------------------------------------------------------|-----------------|----------------------------------------------------------------|
| Mode settings                                                                                                    |                                                             | Ad                                                                               | dvanced setting | s)                                                             |
|                                                                                                    |                                                             |                                                                                  |                 |                                                                |
| Filesave:HiFi 16 bit mono,<br>Filesave:HiFi 16 bit mono,                                                                                                    | AIFF<br>Studio                                              |                                                                                  |                 |                                                                |
| Filesave:HiFi 16 bit mono,<br>Filesave:HiFi 16 bit stered<br>Filesave:HiFi 16 bit stered<br>Filesave:HiFi 16 bit stered<br>Filesave:HiFi 16 bit stered<br>Filesave:HiFi 8 bit mono,<br>Unit 0:16 bit mono<br>Unit 0:16 bit stereo++<br>Unit 0:HiFi 16 bit stereo+ | WAV<br>+++, AIF<br>+++, AIF<br>+++, St<br>+++, WA<br>8SVX ∷ | Options<br>Erequency<br>Channels<br>Volume<br>Monitor<br>Gain<br>Input<br>Qutput |                 | 48000 Hz<br>+0.0 dB<br>Muted<br>+0.0 dB<br>No inputs<br>Device |
| Mode ID 0x00030002<br>Recording Half duplex<br>Author Martin 'Levitic<br>Copyright Public Domain<br>Driver Devs:AHI/devi<br>Version device.audio (<br>Annotation                                                                                                  | us' Blom<br>ce.audio<br>5.2 (28.09.                         | <u>p</u> la                                                                      | ay a test soun  | d                                                              |
| Save                                                                                                    | L                                                           | lse                                                                              | <u>C</u> ar     | ncel                                                           |
|                                                                                                    |                                                             |                                                                                  |                 |                                                                |

For the unit 0 à 3, please select the 'CS4281:HiFi 16 bit stereo++' mode.

| AHI preferences                                                                                                    | 2884                                                                                                    |
|----------------------------------------------------------------------------------------------------|----------------------------------------------------------------------------------------------------|
| Mode settings                                                                                                    | Advanced settings                                                                                                    |
| C Unit 0                                                                                                    | ] [                                                                                                    |
| CS4281:16 bit mono<br>CS4281:16 bit stereo++<br>CS4281:HiFi 16 bit mono                                                                                                    |                                                                                                    |
| CS4281:HiFi 16 bit stereo++                                                                                                    | Options         Erequency       48000 Hz         Channels       32         Volume       +0.0 dB         Monitor       Muted         Gain       +0.0 dB         Input       Line in         Qutput       Line |
| Mode ID 0x02000012<br>Recording Full duplex<br>Author Davy Wentzler<br>Copyright (C) Davy Wentzler<br>Driver Devs:AHI/cs4281.audio<br>Version cs4281.audio 5.0 (03.03<br>Annotation OS4 driver | <u>P</u> lay a test sound                                                                                                    |
| Save                                                                                                    | <u>U</u> se <u>C</u> ancel                                                                                                    |
|                                                                                                    | 4                                                                                                    |

#### **Internet connection configuration**

In order to have an Internet access, just click twice on the 'New Connection' icon which is located in the 'Internet' drawer of your 'Amiga OS 4' partition.

We will only explain the LAN connexion with an available DSL router.

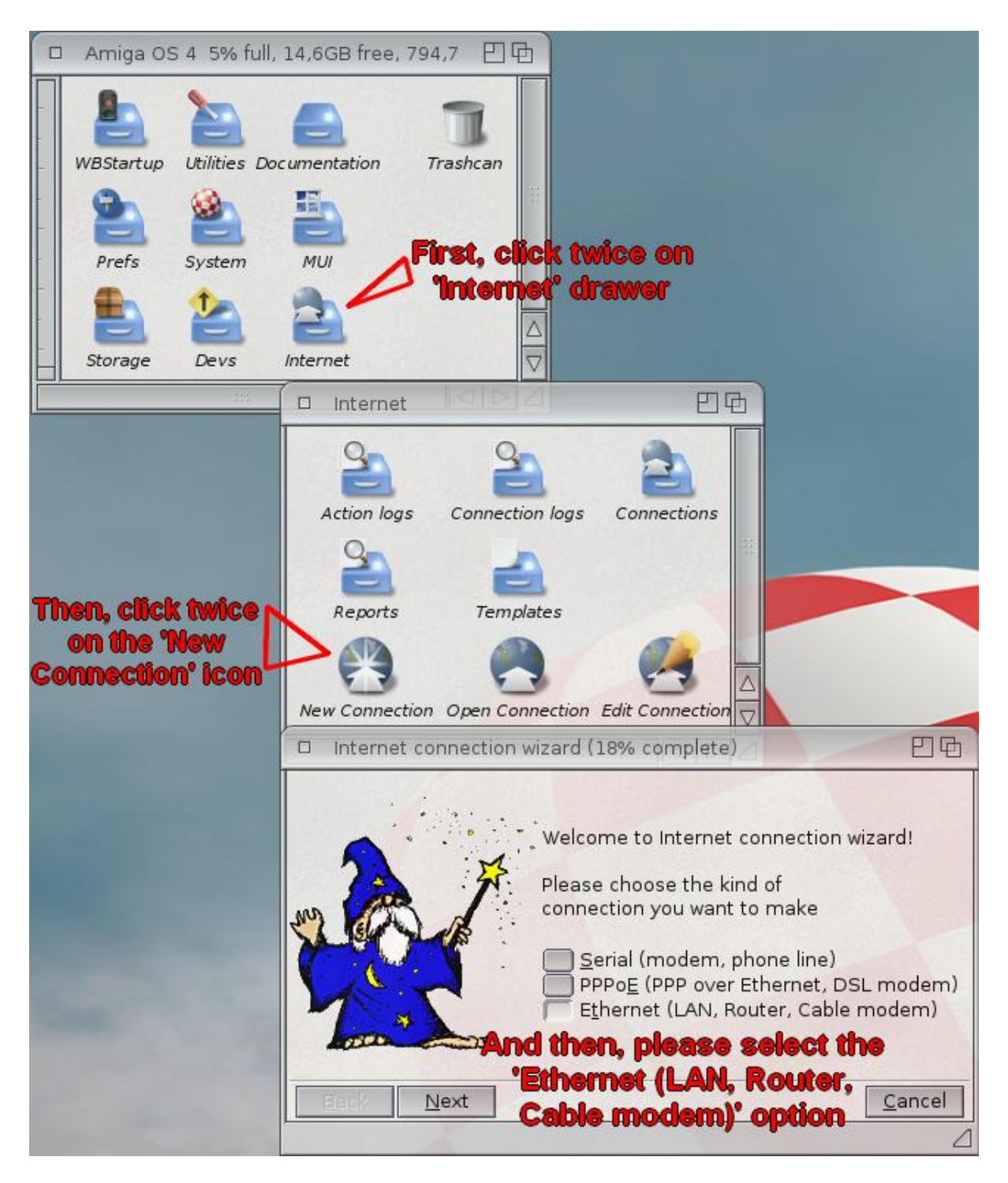

Here, juste select the 'Ethernet (LAN, Router, Cable modem)' option and click on the 'Next button'.

Here, select the 'Automatic configuration' and click on the 'Next' button in order that the wizard utility searches for the available network adapters on your computer.

| Internet connection wizard (27% complete)                                                                                                    | 日中         |
|----------------------------------------------------------------------------------------------------|------------|
| In order to access your modem, the name of the device dri<br>and port number need to be known. You can try the automa<br>configuration or configure the driver and port manually.<br><u>Automatic configuration</u><br><u>Manual configuration</u> | ve<br>atic |
| <u>Back N</u> ext                                                                                                    | ancel      |

In the following window, you just should have to click on the 'Next' button. The wizard should automatically select the correct network adapter.

| Internet connection wizard (27% complete)                                                                                                    | 日日                          |
|----------------------------------------------------------------------------------------------------|-----------------------------|
| In order to access your modem, the name of the devic<br>and port number need to be known. You can try the aut<br>configuration or configure the driver and port manu<br><u>Automatic configuration</u><br><u>Manual configuration</u> | e drive<br>tomatic<br>ally. |
| <u>B</u> ack <u>N</u> ext                                                                                                    | <u>C</u> ancel              |
| Dialer                                                                                                    |                             |
| Searching for ethernet adapters<br><u>C</u> ancel                                                                                                    |                             |

Then, assuming you have a DHCP server (integrated in the router), you just have to check the 'Try dynamic configuration' box and click on the 'Next' button.

| 🗆 Interne                                                                                                    | et connection wizard (729 | % complete)                | 日日     |  |  |
|----------------------------------------------------------------------------------------------------|---------------------------|----------------------------|--------|--|--|
| Please enter your network configuration. Unless your router doesn't<br>support dynamic host configuration (DHCP), you need to enter the IP<br>address of this computer, the subnet mask, the address of the domain<br>name server (DNS) and the gateway address. The latter two are usually<br>the same (ie. the IP address of the router). |                           |                            |        |  |  |
| IP address                                                                                                    |                           | Subnet mask 255.2          | 55,255 |  |  |
| Gateway                                                                                                    |                           | Domain name <u>s</u> erver | 001200 |  |  |
| <u>B</u> ack                                                                                                    | Next                      |                            | ancel  |  |  |
| ,                                                                                                    |                           |                            | Δ      |  |  |

Then, just name your connexion. We have choosen 'LAN'.

| Internet connection wizard (100% complete)                                                                                                    | 日日    |
|----------------------------------------------------------------------------------------------------|-------|
| You have completed configuring the network information.<br>As last step a networking interface configuration file must<br>be created. Please choose the name. |       |
| <u>F</u> ile name LAN                                                                                                    |       |
| A summary of the configuration you created can be printed and stored in a report file.                                                                        |       |
| Print report                                                                                                    |       |
| Store report in file                                                                                                    |       |
| Report file PROGDIR:Reports/VIA-RHINE.report                                                                                                    |       |
| <u>B</u> ack Finish <u>C</u> a                                                                                                    | ancel |
|                                                                                                    | Δ     |

Here you just have to click on the 'Finish' button to terminate the process.

| Dialer |                                                                                                    | Ð  |
|--------|----------------------------------------------------------------------------------------------------|----|
|        | The interface was saved in 'DEVS:NetInterfaces/LAN'.                                                                                                    |    |
| •      | The type of connection you've chosen does not require<br>a PPP dial-up. Therefore you don't need the Dialer to establish<br>an internet connection. The interface can be edited with<br>the 'SYS:Prefs/Internet' program later, if required.<br>A report was written to the file "PROGDIR:Reports/VIA-RHINE.report | ч. |
|        | Okay                                                                                                    |    |

When you have clicked on the 'Okay' button, just launch IBrowse or OWB for example in order to verify your Internet connexion is active and correctly configured.

If it's not the case, please follow the instructions below.

Here, the goal is to modify manually the previous configuration, and to specify one parameter for 'Tunenet' application.

For that, click on the 'Internet' icon located in the 'Prefs' drawer of your 'Amiga OS 4.1' partition.

| 🗆 Internet Prefer          | rend                     | ces (TCP/   | IP)        |               |            |                | 6 E                 | Ð            |
|----------------------------|--------------------------|-------------|------------|---------------|------------|----------------|---------------------|--------------|
| Interfaces                 |                          | Interface   | S          |               |            |                |                     |              |
| Routes                     |                          | Name (      | Driver     |               | Unit/Port  | Туре           | Configuration       |              |
| Hosts                      |                          | LAN p       | pc440ep_   | eth.device    | e 0        | Ethernet       | -                   |              |
| Name Resolution            | 11                       |             |            |               |            |                |                     |              |
| Servers                    |                          |             |            |               |            |                |                     |              |
|                            |                          |             |            |               |            |                |                     |              |
|                            | $\square$                |             |            |               | :::        | 1.0            |                     | $\ge \nabla$ |
|                            | $\nabla$                 | <u>N</u> ev | N          | С <u>о</u> ру | •          | <u>M</u> odify | <u>D</u> elete      |              |
| <u>S</u> ave               |                          |             |            |               |            |                | Cance               | el           |
| [                          |                          |             |            |               |            |                |                     |              |
| Modify network int         | erfa                     | ace         |            |               |            |                | 2                   | <b>D</b>     |
| Name LAN                   | 1                        |             |            |               |            |                |                     |              |
| Device driver              |                          | VS:Netwo    | orks/ppc44 | ep eth d      | evice      |                |                     |              |
|                            |                          | -+          | 71K3/ppc+4 | pep_enne      | 00100      |                |                     |              |
| Device type Eth            | erne                     | 31          |            |               |            |                |                     |              |
| Un <u>i</u> t/Port 0       |                          |             |            |               |            |                |                     | -+           |
| Use <u>s</u> tatic IP ad   | ddre                     | ess         |            | -             |            |                |                     |              |
| IP <u>a</u> ddress         |                          |             |            |               |            |                |                     |              |
| Subnet <u>m</u> ask        |                          |             |            |               |            |                |                     |              |
| ✓ Iry dynamic co           | nfig                     | juration (  | DHCP)      |               |            |                |                     |              |
| Hostname IMM               | I_Sa                     | am          |            |               |            |                |                     |              |
| IP <u>p</u> acket type 204 | 8                        | ~           |            |               |            |                | _ + ✓ D <u>e</u> fa | ult          |
| <u>U</u> se                |                          |             |            |               |            |                | <u>C</u> ance       | el           |
|                            |                          |             |            |               |            |                |                     | Δ            |
|                            |                          | Select      | File       |               |            | Ľ              | Ð                   |              |
|                            | N                        | ame         |            | Size          | Date       | C              |                     |              |
|                            | et                       | h3com.d     | levice     | 51 496        | 09/09/2008 | 3 13h37        |                     |              |
|                            | P                        | oc440ep_    | eth.device | 22 852        | 10/09/2008 | 3 10h59        |                     |              |
|                            | P P                      | op-etherr   | device     | 143 852       | 09/09/2008 | 3 13h37        |                     |              |
|                            | rt                       | 18029.dev   | vice       | 37 120        | 29/09/2008 | 20h58          |                     |              |
|                            | rt                       | 8139.dev    | vice       | 35 804        | 30/09/2008 | 3 18h38        |                     |              |
|                            | rt                       | 18169.de    | vice       | 42 424        | 09/09/2008 | 3 13h37        |                     |              |
|                            | ll us                    | spadmas     | 11.device  | 27 024        | 09/09/2008 | \$ 13037       |                     |              |
|                            |                          |             | :::        |               | -          |                |                     |              |
|                            | Drawer DEVS:Networks/    |             |            |               |            |                | -                   |              |
| and the second             | File ppc440ep eth.device |             |            |               |            |                |                     |              |
|                            |                          | OK          | Volum      | nes           | Parent     | Cance          |                     |              |
|                            |                          |             |            |               |            |                |                     |              |

In the 'Interfaces' section, click on the 'Modify...' button and then, on the file selection button at the right of the 'Pilote du périphérique' line. Please select here the '**ppc440ep\_eth.device**' file from the list and click on the 'Ok' button.

For more facility, check the 'Try dynamic configuration (DHCP)' box in order to get an automatic IP address for your computer given by your router.

Then click on the 'Use' button and select the 'Routes' line in the first window.

| Internet Prefer                                                         | ren | ces (TCP/IP)                        |                                    |        | 50G            |
|-------------------------------------------------------------------------|-----|-------------------------------------|------------------------------------|--------|----------------|
| Interfaces<br>Routes<br>Hosts<br>Name Resolution<br>Services<br>Servers |     | Routes                              |                                    |        |                |
|                                                                         |     | <u>N</u> ew<br>Default Gateway Addr | <br><u>Copy</u><br>ess 192.168.1.1 | Modify |                |
| Save                                                                    |     |                                     |                                    |        | <u>C</u> ancel |

Here, just check that the case 'Default Gateway Address' has the correct IP address of your router.

Then, click on the 'Host' section and then, on the 'New' button in order to add a new host which will give you access to the Internet radios through 'Tunenet' software.

| 🗆 Internet Preferer                             | nces (TCP/IP) |           |               |           | 600            |
|-------------------------------------------------|---------------|-----------|---------------|-----------|----------------|
| Interfaces                                      | Hosts         |           |               |           |                |
| Routes                                          | IP address    | Name      | Alias         |           |                |
| Hosts<br>Name Resolution<br>Services<br>Servers | 127.1         | localhost | localhost.r   | ny.domain |                |
|                                                 |               |           |               |           |                |
|                                                 | <u>N</u> ew.  |           | С <u>о</u> ру | Modify    | <u>D</u> elete |
| Save                                            |               |           |               |           | <u>C</u> ancel |
|                                                 |               |           |               |           | Δ              |
| Add host                                        |               |           |               |           | - UQ           |
| IP address 207.200.                             | .98.25        |           |               |           |                |
| Host <u>n</u> ame www.sho                       | utcast.com    |           | 1             |           |                |
| <u>A</u> lias Tunenet                           |               |           | 1200          |           |                |
| <u>U</u> se                                     |               |           |               |           | <u>C</u> ancel |
|                                                 |               |           |               |           | Δ              |

The IP address to type is **207.200.98.25**, the host name is '**www.shoutcast.com**', for the alias, we suggest 'Tunenet'.

| Internet Prefer                                                         | ences (TCI       | P/IP)                   |               |                |                | 626 |
|-------------------------------------------------------------------------|------------------|-------------------------|---------------|----------------|----------------|-----|
| Interfaces<br>Routes<br>Hosts<br>Name Resolution<br>Services<br>Servers | Domair<br>192.16 | n name system<br>38.1.1 | n servers     |                |                |     |
| Save                                                                    | Domair           | New                     | C <u>o</u> py | <u>M</u> odify | <u>D</u> elete |     |

Then, click on the 'Name Resolution' line just in order to verify that the domain name system server has the correct IP address of your router.

Finally, click on the 'Save' button and let AmigaOS 4 disabling and reeabling your Internet connexion.

Now, you should have access to Internet !

N.B. : For those who have not an available network connexion, AmigaOS 4.1 will take a longer time to start. In order to avoid this problem, there is a little trick :

- Edit your 'startup-sequence' file located in the 'S' drawer a the root of your 'Amiga OS 4' partition with 'Notepad' software,

- Locate the line where the 'C:AddInterface' command appears and at the beginning of the line, just type 'Run >NIL:' in order to get the following line :

Run >NIL: C:AddNetInterface QUIET DEVS:NetInterfaces/~(#?.info)

Commodities to be placed in your 'WBStartup' drawer In order to facilitate the Workbench use

As you have noticed it, the Workbench is missing some commodities which can be very usefull.

Here we'll advise you some nice tools, like :

- 'ClickToFront' : this tool lets you cycling the windows forwards, you just have to double-click on a window to bring it to the front of the others ; this tool is located in the 'Commodities' drawer which is located in the 'Utilities' drawer of your 'Amiga OS 4' partition,

- 'ContextMenus': this tool brings a contextual menu when you right click on an empty space of the Workbench from where you can have easy access to your AmigaOS 4 settings and some other tools ; this tool is located in the 'Commodities' drawer which is located in the 'Utilities' drawer of your 'Amiga OS 4' partition,

- 'AutoUpdateWB' : this tools gives you a realtime refresh of the opened Workbench drawers; you can download this tool at the following Internet address: http://os4depot.net/share/utility/workbench/autoupdatewb.lha

- 'Filer' : this tool allows you to open some listers for managing your files easier like it was done with the 'Directory Opus Magellan' software ; you can download this tool at the following Internet address :

> □ WBStartup 門中 AsyncWB ClickToFront AmiDock ContextMenus Deficons FilerCX RAWBInfo ScreenBlankerEngine FKev AISS

http://os4depot.net/share/utility/filetool/filer.lha

Finally, in order to be able to use your mouse wheel for scrolling your differents pannels in the 'AmiDock' bar, please edit your 'startup-sequence' file (located in the 'S' drawer of your AmigaOS 4 partition) with 'Notepad' software in order to modify the line where the 'IPrefs' command is located, and type the following line instead :

C:IPrefs NEWMOUSE

#### **Display configuration**

Here, there is just a few things to know.

On the contrary of all AmigaOS release, AmigaOS 4.1 doesn't use the Picasso96 preferences program to set the available resolution you will use.

For configuring your display, just double-click on your 'Amiga OS 4' drawer, then on your 'Devs' drawer, and then on the 'Monitors' drawer.

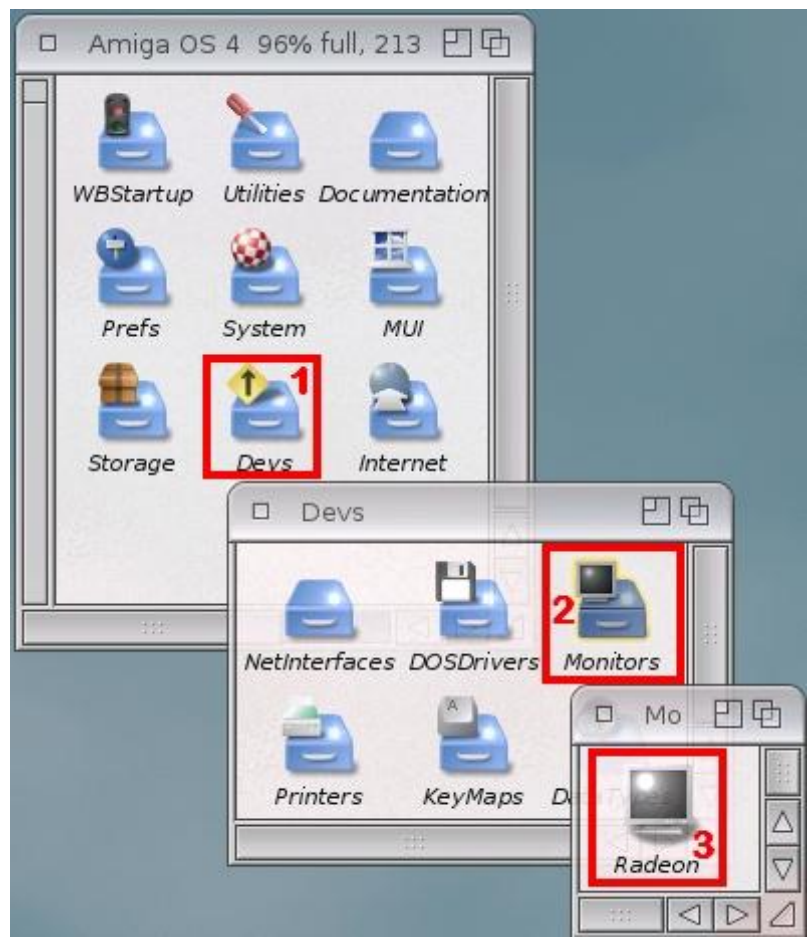

After that, simply select the Radeon's icon and make a right click on it. Please choose here the 'Information' option in order to display its tooltypes.

| Amiga OS 4:Devs/Monitors/Rad         | eon                                                                                                    | 日日                |
|--------------------------------------|----------------------------------------------------------------------------------------------------|-------------------|
| <u></u> lle                          |                                                                                                    |                   |
| Stac <u>k</u> size:                  | 32768 - + Priority: 0                                                                                                    | -+                |
| St <u>a</u> rt from:                 | C Workbench                                                                                                    | Prompt for input: |
| tool<br>X: 15<br>Y: 4<br>Iool types: | CMPLENGTH=6<br>BOARDNAME=Radeon<br>VSYNCMIN=60<br>VSYNCMIN=80<br>HSYNCMIN=31000<br>HSYNCMAX=70000<br>MODE=320x240@60<br>MODE=512x320@60<br>MODE=512x320@60<br>MODE=124x768@60<br>MODE=1280x1024@60<br>(MODE=1280x1020@60)<br>(MODE=1280x720@60)<br>MODE=1440x900@60<br>MODE=1920x1080@60)<br>(MODE=1920x1200@60)<br>(MODE=1920x1200@60)<br>(FAKENATIVEMODES=Yes)<br>INTERRUPT=Yes |                   |
| Save                                 |                                                                                                    | <u>C</u> ancel    |
|                                      |                                                                                                    | Δ                 |

Here, just add the resolution you want to use for your workbench like it is displayed on the picture above.

For example, for a 1440 x 900 resolution, just add a line in the tooltypes and type the following line :

MODE=1440x900@60

Then click on the 'Save' button and reboot your AmigaOS 4 for activating this new resolution in the ScreenMode preferences.

For informations, there can be two problems with the display on Sam440EP board and Radeon 9250 PCI board :

- If you have some black vertical lines on your workbench or some strange things displayed, please try connecting your monitor on the DVI port directly without using a DVI to VGA adapter (if your monitor has some DVI port of course),

- If your display becomes totally black after 5 or 10 minutes for example, please add in the tooltypes of the Radeon's icon '+RB' at the end of the line of the resolution used ('MODE=1440x900@60+RB'), and if it's not better, try to add '-RB' ('MODE=1440x900@60-RB').

**N.B.**: please put the frequencies used by your monitor in the first fourth lines of the tooltypes and please also use the good vertical frequency ('@60'). We can't be responsible of any damage on your monitor if you don't use the right frequencies !

#### **Registration and Updates**

In order to have the latest system's files, we strongly advise registering your AmigaOS 4.1 software on the Hyperion Entertainment website : <u>http://www.hyperion-entertainment.biz</u>

For that, you have to create an account if you haven't one yet : just click on the "new user?" link and follow the instructions. When you are registered, click on the "register product" link and select the "AmigaOS 4.1 for Sam440EP" option. Here, you must accept the licence conditions use and then, you'll just have to type your AmigaOS 4.1 serial number (which is on the CD box).

Now, you can download the updates for your AmigaOS 4.1. For that, just go to the "Downloads" part, then to the "AmigaOS 4.1 Updates" and finally to the "AmigaOS 4.1 for Sam" section for downloading the files for your system. Just decompress it and click on their installation icon.

Your AmigaOS system is now up to date.

# Little usefull informations if your system does not start from your harddrive.

If your Sam doesn't want to start after doing all the installation, perhaps it will be necessary to set some variables in U-Boot to help it to have a better recognition of the connected hardware.

The first thing to consider is to connect the harddrive on the J20 connector of the motherboard and the optical drive on the J23 connector. It's advised in order to have a stable system.

Then, in U-Boot, in order to let it knowing which hardware is connected, type the following commands :

sete sii3114ide\_conf 1002 sete sii3114ide\_xfer G000 save

The first command (sete sii3114ide\_conf 1002) will tell to U-Boot that there is an harddrive connected to the first Serial ATA port (J20) and an optical drive connected to the fourth Serial ATA port (J23).

The second command (sete sii3114ide\_xfer G000) force U-Boot using the maximal DMA mode for the harddrive transfert (G) and the automatique best PIO mode for the 3 others peripherals (000).

At the end, the last command (save) will simply save these variables in U-Boot.

In some cases, the harddrive is not recognized as one of the boot devices. In order to force U-Boot to start from the harddrive if there is no CD / DVD in the optical drive, please type the following command :

sete boot2 s4sii save

After doing all this steps, you should be able to start your AmigaOS 4.1 system from your harddrive.

Some useful links :

AMedia Computer France : <u>http://www.amedia-computer.com</u> ACube Systems : <u>http://www.acube-systems.biz</u> Hyperion Entertainment : <u>http://os4.hyperion-entertainment.biz</u> OS4 Depot for many OS4 native applications : <u>http://www.os4depot.net</u> Obligement french website for many articles on Amiga : <u>http://obligement.free.fr</u> Amiga Impact excellent french website for news about Amiga : <u>http://www.amigaimpact.org</u>

> Thanks to Hyperion Entertainment doing this release for this new available hardware realized through ACube Systems conviction !

> > Faranheit @ 2013